## PROXY.MO + DESMUSEA breve manual de formación digital

En este breve documento compartiremos con vosotras un acercamiento al uso de TikTok como herramienta posible para articular narrativas digitales, así como otros programas y plataformas para generar *memes* que puedan encajar en los marcos de trabajo que estáis planteando para vuestros centros escolares. En cualquier caso, queremos invitar a la familiarización y exploración con estas plataformas y herramientas de creación digital, pues muchos de los ejercicios creativos más interesantes surgen precisamente de la experimentación instintiva con sus códigos visuales e interactivos.

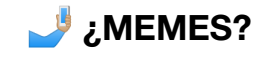

La estructura formal de un *meme* responde a una ironía muy específica, que toma sentido a través de su consumo masivo y repetitivo, articulando una narrativa propia que se construye partiendo del contexto donde se consume.

Por ejemplo, el "*meme* de Drake" funciona gracias a ese contrapunto entre dos conceptos, que suelen ser antagónicos. Muchas veces se añade además una ironía: lo que el rapero Drake señala con aprobación no tiene por qué ser lo "bueno", a veces es precisamente lo contrario.

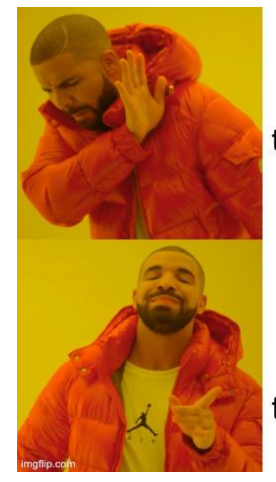

Estudiar un rato cada tarde para llevar el curso al día

Verme todos los vídeos del último trend de TikTok

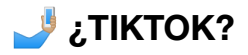

TikTok es una red social que hace uso de vídeos de muy pequeña duración, de entre 15 segundos a 1 minuto para la mayor parte de los usuarios. Al entrar en la plataforma directamente accedemos a las *Tendencias* del momento.

Estos vídeos responderán a nuestro consumo en la plataforma: si consumimos determinado tipo de vídeo, el algoritmo nos recomendará más vídeos similares a éste.

## 🔆 HACER UN TIKTOK

Para crear un TikTok, abrimos la aplicación (nos requerirá un usuario y contraseña)

Una vez accedido, clicamos al botón del centro para abrir la cámara.

Una vez ahí, podemos capturar un vídeo sin filtros, o seleccionar alguno de los disponibles.

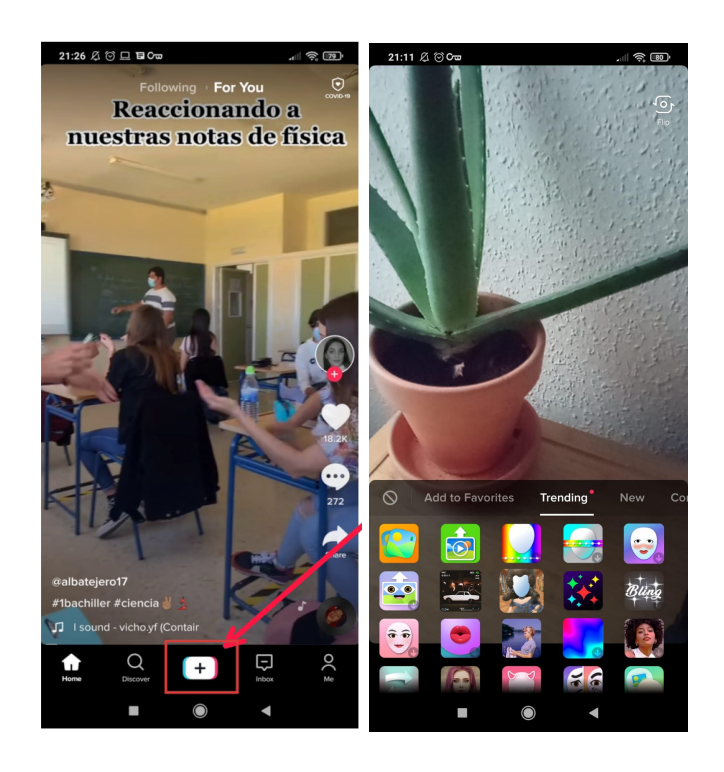

Hay filtros de todo tipo. No todos modifican exclusivamente los rasgos faciales; algunos nos permiten añadir una imagen o un vídeo de fondo, como si de un croma se tratase.

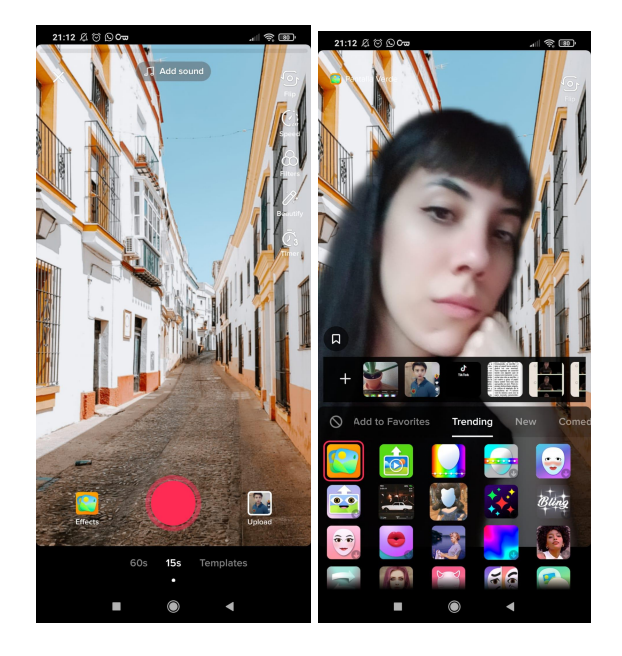

Además, podemos añadir audios a nuestro vídeo clicando en el botón 'Añadir sonido', tanto audios propios como las canciones disponibles en la plataforma.

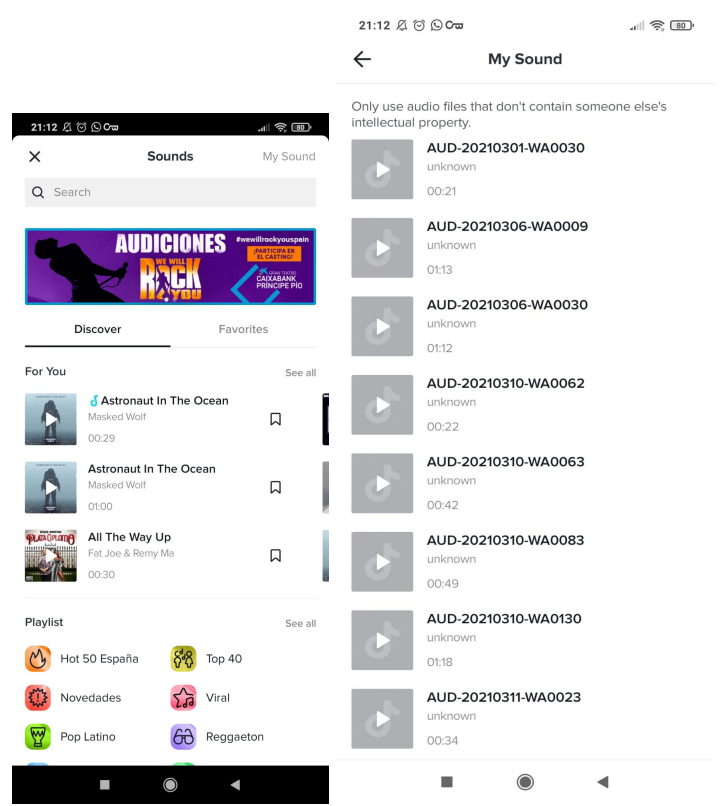

Podemos grabar planos diferentes con diferentes filtros, simplemente manteniendo pulsado y soltando el botón. Esto nos permite no tener que editar ni montar video con posterioridad, aunque una vez grabado, también podemos añadir audios, ajustar cada uno de los tramos del clip y otras funcionalidades más avanzadas.

No obstante, lo más práctico para empezar es por medio de la imitación y la apropiación: hacer tuyas las *Tendencias*. Esto es lo que ha viralizado esta plataforma, y uno de los puntos más interesantes de la herramienta. Nos permite y nos invita a apropiarnos, imitar, reutilizar, y reinterpretar los contenidos que otras creadoras comparten.

Hacerlo es sencillo: una vez localizamos un vídeo que nos gusta, podemos acceder a su audio (abajo, flecha de la derecha) y, en el caso de que usen filtros, también a sus filtros (abajo, flecha de la izquierda) Podemos guardar en favoritos los audios y los filtros, y así crear nuevas producciones a partir de ellos. Además, podremos acceder a un archivo con otros vídeos que también lo han usado.

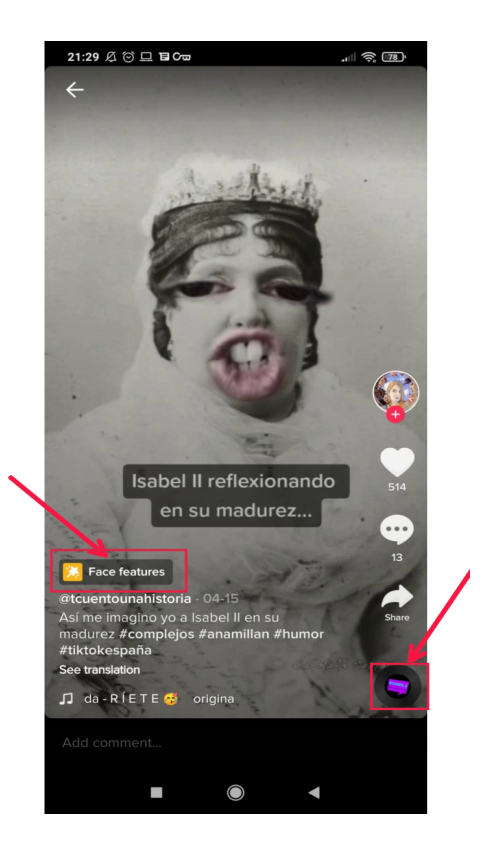

Podemos añadir el sonido a favoritos para reutilizarlo en el futuro clicando en el botón superior 'añadir a favoritos'.

En la parte inferior de la pantalla podemos clicar el botón rojo 'usar este sonido' y directamente se abrirá la cámara. Si comenzamos a grabar, nuestro video se grabará con el sonido de fondo.

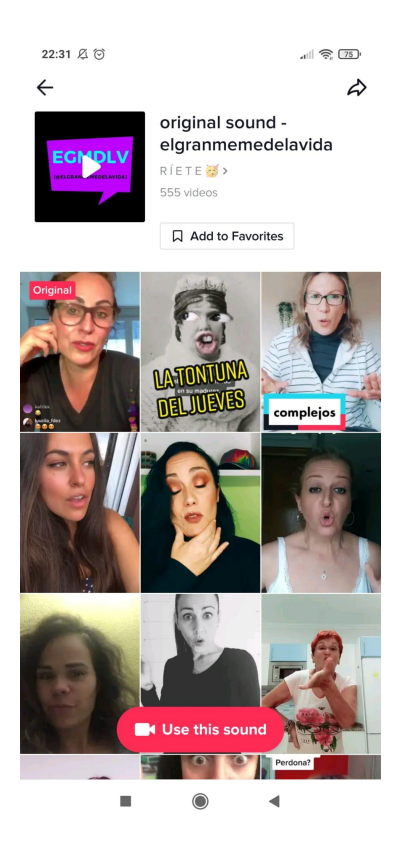

## Como podemos comprobar en la ventana inferior, el proceso sería idéntico con los filtros.

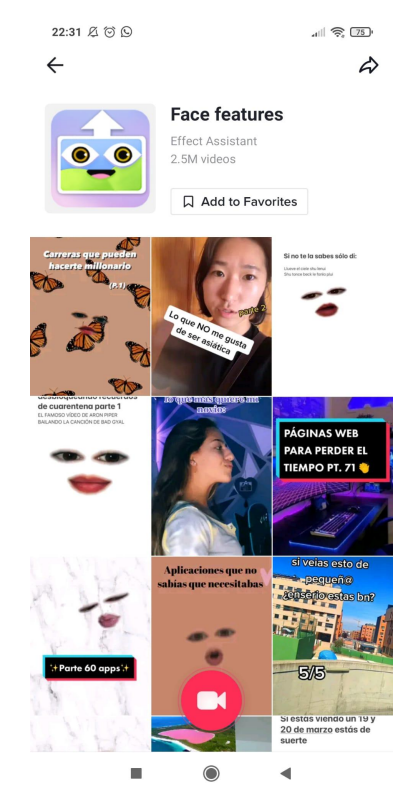

## 👌 MEME DRAKE TOMARES

Partiendo del uso de TikTok acordado por el alumnado, planteamos apropiar la imagen del <u>meme de Drake</u> y utilizarlo de fondo de pantalla. De esta manera, se pueden "ocupar" las casillas vacías del <u>meme a</u> través de secuencias grabadas donde se contraponen dos ideas de Tomares.

Otra opción, es que el meme ya presente la casilla superior completada con una idea negativa de Tomares, y sean ellos quienes repliquen a través de un vídeo, ocupando la casilla inferior. Este vídeo puede, además, incluir grabaciones de Tomares que acompañen la argumentación. (Por ejemplo: En Tomares no hay nada que ver / Enseñar espacios históricos, culturales, artísticos relevantes de Tomares)

Además de TikTok, queremos recomendar algunos otros programas de edición de imagen para producir el *meme*:

**Meme Generator** presenta una plantilla que sólo tenemos que completar con archivos de nuestro ordenador.

Sólo hay que añadir los textos en los campos de texto, y después clicar en el botón azul de 'Generate Meme'

| $\leftrightarrow$ $\rightarrow$ C $\hat{\mathbf{e}}$ imgfli | .com/memegenerator/Drake-Hotline-Bl<br>The Fastest Meme Generator on the Plan<br>add text to images or memes. | ing<br>iet. Easily                                                                           | ≝ & ☆)                                                                                                    | * ® 🌧 🕈 伦 : |
|-------------------------------------------------------------|----------------------------------------------------------------------------------------------------|----------------------------------------------------------------------------------------------|----------------------------------------------------------------------------------------------------|-------------|
| Feedback                                                    |                                                                                                    | Spacing v Add Image Draw<br>Estudiar un<br>rato cada<br>tarde para llevar<br>el curso al día | Upload new template Search all memos Drake Hottine Bling My Popular  Drake Hottine Bling My Computer  Drake Hottine Bling My Compute |             |
|                                                             | R                                                                                                    | Verme todos<br>los vídeos<br>del último<br>trend de TikTok                                   | More Options •         Add Text           Pro-Ext Lips or Alian Ing/Ts, your captioned memos will be saved in your account         Private insus domains ingets asser or share)           Private insus domains ingets asser or share)         Remove "Imgflip.com" watermark           Centerate Memos         Reset                                                                                                    |             |

Después, clicar directamente en el botón derecho del ratón sobre la imagen y seleccionar "guardar imagen como...."

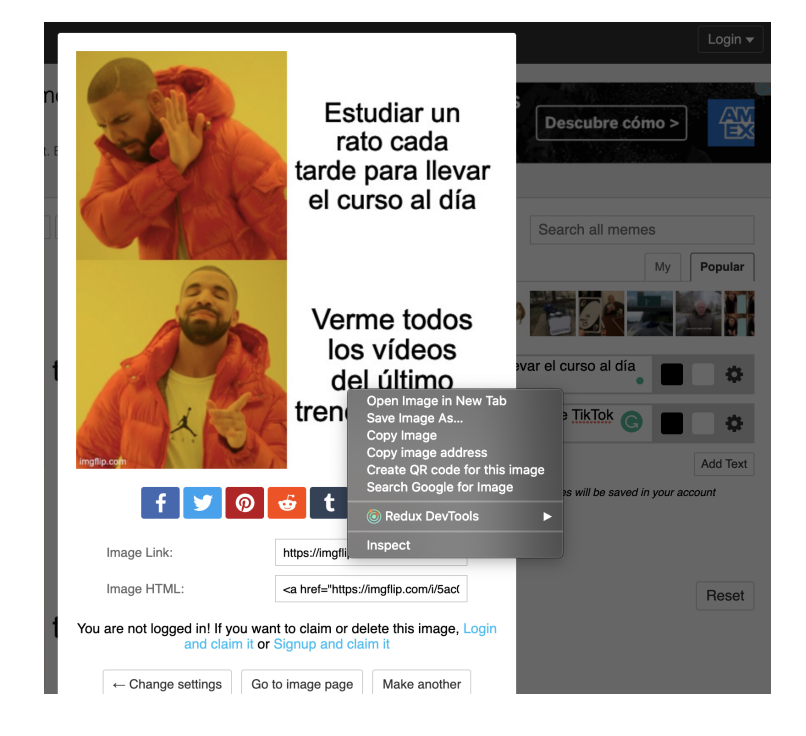

*C* Al igual que en el caso anterior, para los que no tengan o no controlen bien Adobe Photoshop, <u>Kapwing</u> es un sencillo editor de imágenes, <u>Photopea</u> es un poco más sofisticado.

*En* cuanto a apps de móvil, podemos utilizar <u>Canva</u>, <u>Meme</u> <u>Generator Free</u> en Android o <u>Meme Generator App</u> en iOS.